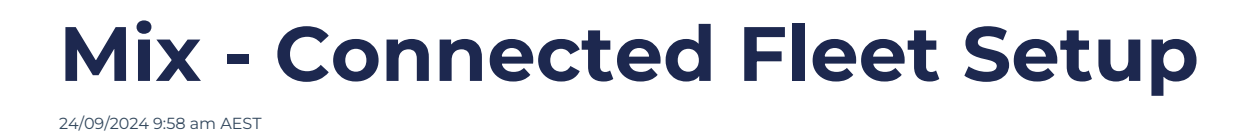

- 1. Create/Register an account with Mix Telematics https://au.mixtelematics.com
- 2. Once an account is created, you should have a username, and a password.
- 3. Request a ClientId and a Client Secret to allow integration with Logmaster Getting started

| The following documentation is designed to familiarise you with the MIX Telematics REST APIs, and includes sample code to help you get started.                                                                                                    |
|----------------------------------------------------------------------------------------------------|
| The MXI Integrate REST APIs make use of the OpenID Connect Protocol Resource Owner Flow to authenticate users. This requires a Client Id and a Client Secret which, along with a MXI Fleet Manager username and password, are used to authenticate a<br>user.                                                                                                    |
| Obtaining Client Id and Client Secret                                                                                                    |
| To authenticate your product against the authentication server you will need to be issued a Client Id and Client Secret. To have these created, please log an SR with Support and provide the following details:                                                                                                    |
| L Software application name: customer name if to software application name is available     R. Application Purpose: If 30 party requires MX FRee Manager credentials, permissions would be required     M. Developer mail address to the visit in this for trainiving the Chine I and Chen Sarett should be sent     N. Correspondence language: for email communications in supported languages     v. Dadk Centrefythe environment() to wrich a Client I data Client Sarett should be sent |
| Once the Client Id and Client Secret have been created, the developer will receive an e-mail containing a link to a URL which is valid for 7 days and which can only be accessed once. The link will open a browser window containing the Application name,<br>Client Id and Client Secret                                                                                                    |
| NDI Please ensure that you save these details as the information cannot be recovered or redisplayed once the page is closed - MX Telematics has no visibility of Client Secrets.                                                                                                    |

4. Navigate to Logmaster's portal: https://logmaster.au/login

|                                         | Dashboard - Business 🔁 🛊 🛓 lognaster    |                          |                       |                                    |        | Logmaster<br>Business |                  |            |             |         |
|-----------------------------------------|-----------------------------------------|--------------------------|-----------------------|------------------------------------|--------|-----------------------|------------------|------------|-------------|---------|
| Business Navigation                     | Overview                                |                          |                       |                                    |        |                       |                  |            |             |         |
| Dashboard                               | لم Last 24 Hour                         | s Pre-Start Checks       | •                     | Last 24 Hours Fitness Declarations | Status |                       |                  |            |             |         |
| Drivers +                               | 0                                       |                          |                       | 0                                  |        | 280                   |                  |            | 81          |         |
| Vehicles 👻                              | 24 hours                                |                          | 24 hours              |                                    |        | Drivers               |                  | Register   | ed Vehicles |         |
| Vehicle List                            |                                         |                          |                       |                                    |        |                       |                  |            |             |         |
| Connected Fleet                         | Notifications                           |                          |                       |                                    |        |                       |                  |            |             | More ta |
| Reports +                               | Licence Enviry                          | Vehicle (123F) is due fo | or calibration in 7 d | lay(s)                             |        |                       | 22/09/2024 05:00 | 2 days ago | -           | 0       |
| Admin +                                 | Event Modification                      | Event modified by App    | ple Issue             |                                    |        |                       | 20/09/2024 15:55 | 3 days ago |             | ۲       |
| Resources                               | Event Modification                      | Event modified by App    | ple Issue             |                                    |        |                       | 20/09/2024 15:47 | 3 days ago | •           | ۲       |
| Support +                               | Event Modification                      | Event modified by App    | ple Issue             |                                    |        |                       | 20/09/2024 15:02 | 3 days ago | •           | ۲       |
| Fatigue Compliance                      | Prestart Check Concern                  | Vehicle PNDV2 failed a   | a prestart check.     |                                    |        |                       | 20/09/2024 06:14 | 3 days ago |             | •       |
| Management +                            | Event Modification                      | Event modified by App    | ple Issue             |                                    |        |                       | 20/09/2024 06:12 | 3 days ago |             | •       |
| Forms •                                 | Prestart Check Concern                  | Vehicle 567 failed a pre | estart check.         |                                    |        |                       | 20/09/2024 06:11 | 3 days ago |             | ø       |
| One API                                 | Event Modification                      | Event modified by App    | ple Fix               |                                    |        |                       | 20/09/2024 06:10 | 3 days ago |             | 0       |
| Dashboard                               | Event Modification                      | Event modified by App    | ple Fix               |                                    |        |                       | 20/09/2024 0610  | 3 days ago |             | ٥       |
| Mass Management                         | Event Modification                      | Event modified by App    | ple Fix               |                                    |        |                       | 20/09/2024 06:09 | 3 days ago |             | ۲       |
| https://ogmaster-aus-sandbox-z626q6mhla | a-ts.a.run.app(business/connected-fleet | Event modified by App    | ple Fix               |                                    |        |                       | 20/09/2024 06:08 | 3 days ago |             | 0       |

5. Navigate to Vehicles/Connected Fleet from the side menu

6. Click on the "Add" button, and select "Mix" as the provider.

|                        | Connected Fleet |                      |                     |              | Ħ | Main<br>Business |
|------------------------|-----------------|----------------------|---------------------|--------------|---|------------------|
| Business Navigation    | All - Q Name    |                      |                     |              |   | Add              |
| Dashboard              | CONNECTION NAME | _                    | PROVIDER            | START DATE   |   | ACTIONS          |
| Drivers >              |                 |                      | No Deserved Forumed |              |   |                  |
| Vehicles -             |                 | Add Elect Connection | No Record Pound     | ×            |   |                  |
| Vehicle List           |                 | Add Fleet Connection |                     |              |   |                  |
| Connected Fleet        |                 |                      | $\bigcirc$          |              |   |                  |
| Reports >              |                 | 6                    |                     | -            |   |                  |
| Admin 🕨                |                 | PROVIDER             | DETAILS             | CONFIRMATION |   |                  |
| Resources              |                 | Provider             |                     |              |   |                  |
| Support +              |                 | Mix                  |                     | Ť            |   |                  |
| Fatigue Compliance     |                 |                      | Next                |              |   |                  |
| Management >           |                 |                      |                     |              |   |                  |
| Forms >                |                 |                      |                     |              |   |                  |
| One API                |                 |                      |                     |              |   |                  |
| Dashboard              |                 |                      |                     |              |   |                  |
| Mass Management        |                 |                      |                     |              |   |                  |
| Functions    Functions |                 |                      |                     |              |   |                  |

7. Key in the information obtained from step 2 and step 3. Connection Name can be of your choice.

| Connected Fleet |                               |         |   |
|-----------------|-------------------------------|---------|---|
| All - Q Name    | Add Fleet Connection X        | Ad      | d |
| CONNECTION NAME |                               | ACTIONS |   |
|                 | PROVIDER DETAILS CONFIRMATION |         |   |
|                 | Connection Name               |         |   |
|                 | Mix Telematics Connection     |         |   |
|                 | Username                      |         |   |
|                 | ian+mix@logmaster.com.au      |         |   |
|                 | Password                      |         |   |
|                 |                               |         |   |
|                 | Confirm Password              |         |   |
|                 |                               |         |   |
|                 | Client ID                     |         |   |
|                 | logmaster                     |         |   |
|                 | Client Secret                 |         |   |
|                 |                               |         |   |
|                 | Back Submit                   |         |   |
|                 |                               |         |   |
|                 |                               |         |   |
|                 |                               |         |   |

8. Click on "Submit" and you are good to go.

| NNECTION NAME | _                                                       | PROVIDER<br>No Reco                                                                          | START DATE                                                          | ACTIONS |
|---------------|---------------------------------------------------------|----------------------------------------------------------------------------------------------|---------------------------------------------------------------------|---------|
|               | Add Fleet Connection                                    |                                                                                              | ×                                                                   |         |
|               | 8                                                       | 0                                                                                            |                                                                     |         |
|               | PROVIDER                                                | DETAILS                                                                                      | CONFIRMATION                                                        |         |
|               | Congratulations! Yo<br>You can now navigate to Vehicles | u have successfully created<br>-> Vehicle List -> Connected Flee<br>to your account.<br>Done | a fleet connection. <b>》</b><br>ets to add vehicles from this fleet |         |
|               |                                                         |                                                                                              | _                                                                   |         |
|               |                                                         |                                                                                              |                                                                     |         |